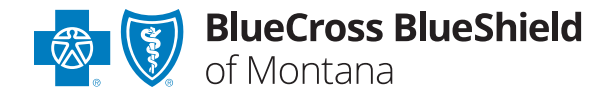

# Trial Claim Advice Tool Overview

The Trial Claim Advice tool provides a means for providers to proactively evaluate Avalon edits by returning the potential decision advice on a simulated claim's compliance with Blue Cross and Blue Shield of Montana's policies.

The tool will return advice based on the claim information that is entered.

Please NOTE: The tool is not required and is purely for informational purposes. The results, or advice given in the tool are not a guarantee of what will happen on an actual claim and are not guarantee of payment.

#### Inputs

- Health Plan
- Patient Date of Birth
- Gender
- Subscriber ID
- All Diagnosis Codes
- Date of Service
- Procedure Code
- Units

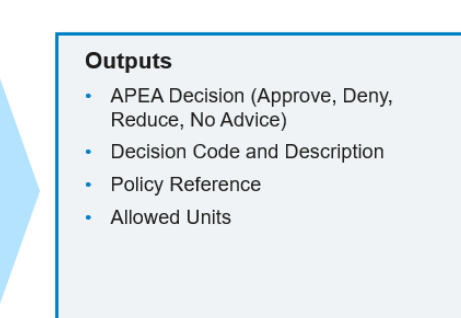

Providers that do not already have access will need to ensure they are registered with Availity<sup>®</sup> in order to use the tool. Information on how to register is included on the BCBSMT provider public website.

1. Logging into Trial Claim Advice

The Trial Claim Advice tool can be accessed on Avalon's provider portal through Availity at <u>www.availity.com/Essentials</u>.

Clicking on the link in Availity opens the Avalon Provider Portal. The Trial Claim Advice tool can be accessed by clicking on the **Trial Claim Advice button**. Please contact Avalon Provider Services at 1-855-895-1676 if you have questions regarding the Trial Claim Advice tool.

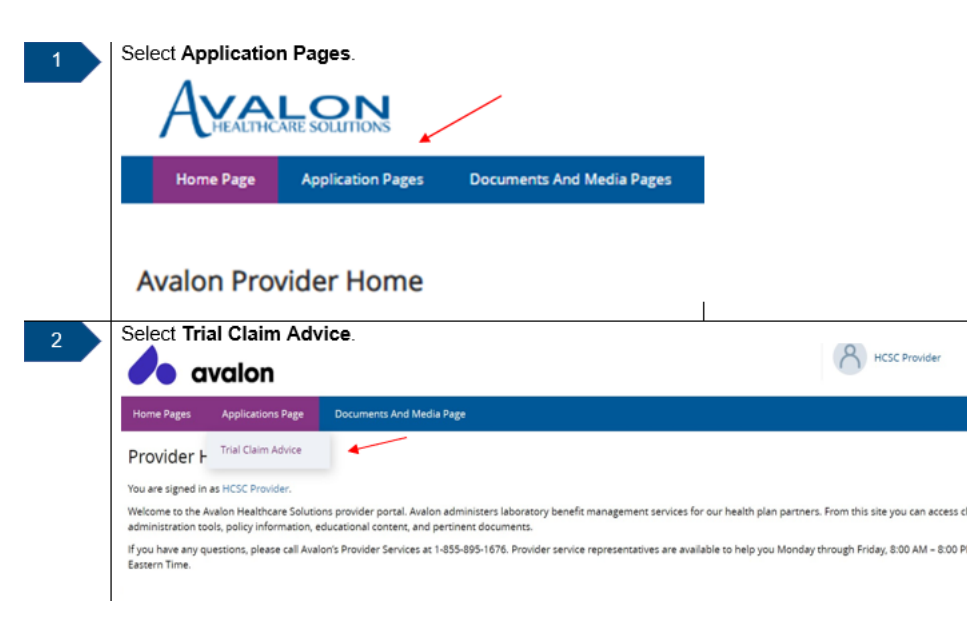

When the Trial Claim Entry page loads initially, a Disclaimer is displayed. You must agree to the Disclaimer Message by clicking the **YES**, **I AGREE** button in order to proceed with Trial Claim entry.

Note: If you click the **Cancel** button, the user returns to the Avalon Portal homepage.

#### Select YES, I AGREE.

| Tı | rial Claim Advice                                                                                                    |   |  |  |  |  |  |  |  |
|----|----------------------------------------------------------------------------------------------------|---|--|--|--|--|--|--|--|
| 1  | Trial Claim Entry Detail                                                                                                    |   |  |  |  |  |  |  |  |
| 1  | Health Plan Information                                                                                                    |   |  |  |  |  |  |  |  |
|    | Health Plan: * Make a Selection T                                                                                                    |   |  |  |  |  |  |  |  |
| 1  | Cancel Submit Claim                                                                                                    |   |  |  |  |  |  |  |  |
|    | Disclaimer                                                                                                    | ĺ |  |  |  |  |  |  |  |
|    | Trial Claim is for simulation purposes only and not a guarantee of how an actual claim may process.                                                                                                    |   |  |  |  |  |  |  |  |
|    | CPT ©2019 American Medical Association. All rights reserved.                                                                                                    |   |  |  |  |  |  |  |  |
|    | Fee schedules, relative value units, conversion factors and/or related components are not assigned by the AMA, are not part of CPT, and the AMA is not recommending their<br>use. The AMA does not directly or indirectly practice medicine or dispense medical services. The AMA assumes no liability for the data contained or not contained herein. |   |  |  |  |  |  |  |  |
|    | CPT is a registered trademark of the American Medical Association.                                                                                                    |   |  |  |  |  |  |  |  |
|    | YES I AGREE CANCEL                                                                                                    |   |  |  |  |  |  |  |  |

#### 2. Entering Claim Information

Trial Claim Advice tool offers two options for submitting a Trial Claim: without specific member information or with member information.

Trial Claim Advice defaults to evaluation without membership. Avalon recommends providing membership information for all Trial Claims. The specific member information enables a more complete evaluation of the Trial Claim information and Health Plan policies.

3. Select the BCBSMT Plan from the drop-down list.

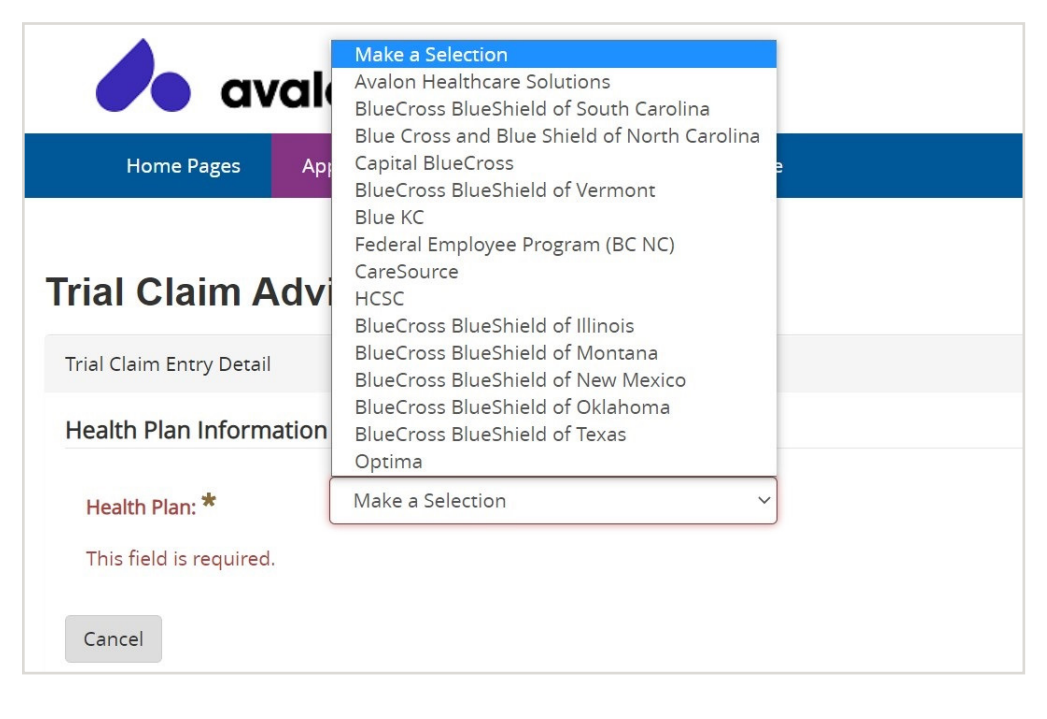

## **Member Information**

Required fields are indicated with an asterisk (\*).

- 4. Enter the patient's **Date of Birth**. Type in DOB or utilize calendar. Press **Tab** to go to the next field.
- 5. Select the patient's gender from the Gender drop-down list. Press Tab to go to the next field.
- 6. Enter patient's First Name. Press Tab to go to the Last Name field. Enter patient's Last Name. Press Tab to go to the next field.
  - \*Does not appear as required, however, First and Last Name are required.
- 7. Enter ID Card Number in the following format: Alpha Prefix, followed by the 12-digit ID Number. Must include leading Os after the prefix to = 15 characters total in length. Example: YUP000123456789

#### **Provider Information**

- 8. Enter Billing Provider NPI. Press Tab to go to the next field.
- 9. Enter Rendering Provider NPI. Press **Tab** to go to the next field.

| Trial Claim Advice       | e                                |                         |                  |  |
|--------------------------|----------------------------------|-------------------------|------------------|--|
| Trial Claim Entry Detail |                                  |                         |                  |  |
| Health Plan Information  |                                  |                         |                  |  |
| Health Plan: *           | BlueCross BlueShield of Oklahoma |                         |                  |  |
| Member Information       |                                  |                         |                  |  |
| Date of Birth: 🜟         |                                  | Gender: *               | Make a Selection |  |
| First Name:              |                                  | Last Name:              |                  |  |
| ID Card Number:          |                                  |                         |                  |  |
| Provider Information     |                                  |                         |                  |  |
| Billing Provider NPI:    |                                  | Rendering Provider NPI: |                  |  |
| Additional Criteria      |                                  |                         |                  |  |
| Adjusted Claim           |                                  | Primary Claim Number:   |                  |  |
|                          |                                  |                         |                  |  |

## **Diagnosis Codes Section**

The Diagnosis Code section mimics the Header level documentation of diagnosis codes. The "claim line" section below permits the assignment of diagnosis codes to an individual claim line. For a claim line assignment of a diagnosis code to occur, the diagnosis code must be documented in the Diagnosis Code Section. At least one diagnosis code is required and up to 24 Diagnosis Codes may be entered.

10. Enter all valid diagnosis code(s). Press Tab. The description for the diagnosis code entered is displayed in the Description field.

Note: The Description field is a read only display field and does not require any user input.

- **11.** To enter additional diagnosis codes, click the **+Add Diagnosis Code** link. A new row is added for entering another diagnosis code.
- To delete an individual row, click delete icon in from the Action column.
  Note: To replace the diagnosis code entered in the 1st row, type over the existing data, and press Tab.

| Diagnosis Codes  |                                      |            |
|------------------|--------------------------------------|------------|
| Diagnosis Code * | Description                          | Action     |
| A158             | Other respiratory tuberculosis       | N/A        |
| A159             | Respiratory tuberculosis unspecified | Ē          |
|                  | + Add Diagr                          | nosis Code |

## **Claim Lines Section**

This section allows up to 999 claim lines to be entered. At least one line must be completed.

- **13.** Enter the **Date of Service** in MM/DD/YYYY format or select from the Calendar view. Press **Tab** to go to the next field.
- 14. Enter a valid **Procedure Code**, and press **Tab**. The description for the Procedure Code entered displays in the Description field. Press **Tab** again to go to the next field.

Note: Description field is a read only display field and does not require any user input.

 Enter a valid Procedure Code modifier in Proc Mod field. You can enter up to four Procedure Code Modifiers. Press **Tab** to go to the next field.

Note: Procedure Code modifiers must be unique across the four fields and cannot be a duplicated.

**16.** Select a Place of Service (POS) from the dropdown and press Tab to go to the next field.

POS 81 – Independent Laboratory

POS 11 – Physician Office

POS 19 – On Campus-Outpatient Hospital

- POS 22 Off Campus-Outpatient Hospital
- 17. Select a Primary Diagnosis Code for the line of service from the dropdown. Press Tab to go to the next field. Note: The dropdown ONLY displays the lists of Diagnosis Codes entered in the Diagnosis Code Section above. A Primary Diagnosis Code is required for each claim line.
- **18.** Enter the number of Units associated with the procedure. Press **Tab**.
- 19. To enter additional claim lines, click the +Add Claim Line link. A new row is added to enter another claim line. To delete any individual row, click delete icon 
   <sup>®</sup> from Action column. Note: To replace data entered in the 1st row, type over the existing data, and press Tab.
- **20.** Click **Submit Claim** button to process the information as a Trial Claim. Note: Clicking the Cancel button causes the user to return to the Avalon Portal homepage.

| Не                                                                                    | Application Pages    | Documents And Media Pages |                         |             |                      |                      |                            |                       |                                        |                              |            |           |
|---------------------------------------------------------------------------------------|----------------------|---------------------------|-------------------------|-------------|----------------------|----------------------|----------------------------|-----------------------|----------------------------------------|------------------------------|------------|-----------|
| rial Claim Advice                                                                     |                      |                           |                         |             |                      |                      |                            |                       |                                        |                              |            |           |
| Trial Claim Entry Detail                                                              |                      |                           |                         |             |                      |                      |                            |                       |                                        |                              |            |           |
| Health Plan Information                                                               |                      |                           |                         |             |                      |                      |                            |                       |                                        |                              |            |           |
| Health Plan: * BlueCross BlueShield of Illinois                                       | *                    |                           |                         |             |                      |                      |                            |                       |                                        |                              |            |           |
| Member Information                                                                    |                      |                           |                         |             |                      |                      |                            |                       |                                        |                              |            |           |
| Date of Birth: +                                                                      |                      |                           | Gender:*                | Male        |                      |                      |                            | -                     |                                        |                              |            |           |
| First Name: Brent                                                                     |                      |                           | Last Name:              | Jones       |                      |                      |                            | ī                     |                                        |                              |            |           |
| ID Card Number: VUP000123456789                                                       |                      |                           |                         |             |                      |                      |                            |                       |                                        |                              |            |           |
| Provider Information                                                                  |                      |                           |                         |             |                      |                      |                            |                       |                                        |                              |            |           |
| Billing Provider NPI: 0123456789                                                      |                      |                           | Rendering Provider NPt: | 0123456789  |                      |                      |                            |                       |                                        |                              |            |           |
| dditional Criteria                                                                    |                      |                           |                         |             |                      |                      |                            |                       |                                        |                              |            |           |
| Adjusted Claim                                                                        |                      |                           | Primary Claim Number:   |             |                      |                      |                            |                       |                                        |                              |            |           |
| Diagnosis Codes                                                                       |                      |                           |                         |             |                      |                      |                            |                       |                                        |                              |            |           |
| Diagnosis Code *                                                                      |                      |                           |                         | Description |                      |                      |                            |                       |                                        |                              |            | Actio     |
| A020                                                                                  | Salmonella enteritis |                           |                         |             |                      |                      |                            |                       |                                        |                              |            | N/A       |
|                                                                                       |                      |                           |                         |             |                      |                      |                            |                       |                                        |                              |            |           |
| Claim Lines                                                                           |                      |                           |                         |             |                      |                      |                            |                       |                                        | +/                           | ldd Dieg   | nosis C   |
| lote: 1 <sup>H</sup> Diagnosis Code will be considered as the Primary Diagnosis Code. |                      |                           |                         |             |                      |                      |                            |                       |                                        |                              |            |           |
| # Date of Service * Procedure<br>Code                                                 |                      | Description               |                         |             | Proc I<br>Mod I<br>1 | Proc P<br>Mod N<br>2 | noc Prov<br>And Mox<br>3 4 | Place of<br>Service * | 1 <sup>st</sup><br>Diagnosis<br>Code * | Related<br>Diagnosis<br>Code | Units<br>* | Actio     |
| 1 08/30/2021 0 81234 DMPK GENE DETC ABNOR ALLELE (81234)                              |                      |                           |                         |             |                      |                      |                            | 81 ¥                  | A020 ¥                                 |                              | 5          | N/A       |
| 2 [mm/dd/yyyy 🗂 ]                                                                     |                      |                           |                         |             |                      |                      |                            | 81 ¥                  | ~                                      |                              |            | 8         |
|                                                                                       |                      |                           |                         |             |                      |                      |                            |                       |                                        |                              | + Add C    | laim Lir  |
| Cancel                                                                                |                      |                           |                         |             |                      |                      |                            |                       |                                        |                              | Sub        | nit Clair |

## **Trial Claim Result Section**

Once the claim is successfully processed, the results are displayed. Clicking on the Trial Claim Entry Detail bar toggles presentation of the information entered for the Trial Claim. Similarly, clicking on the Trial Claim Results bar toggles the results. Clicking on the cancel button returns to the Avalon Portal Home Page.

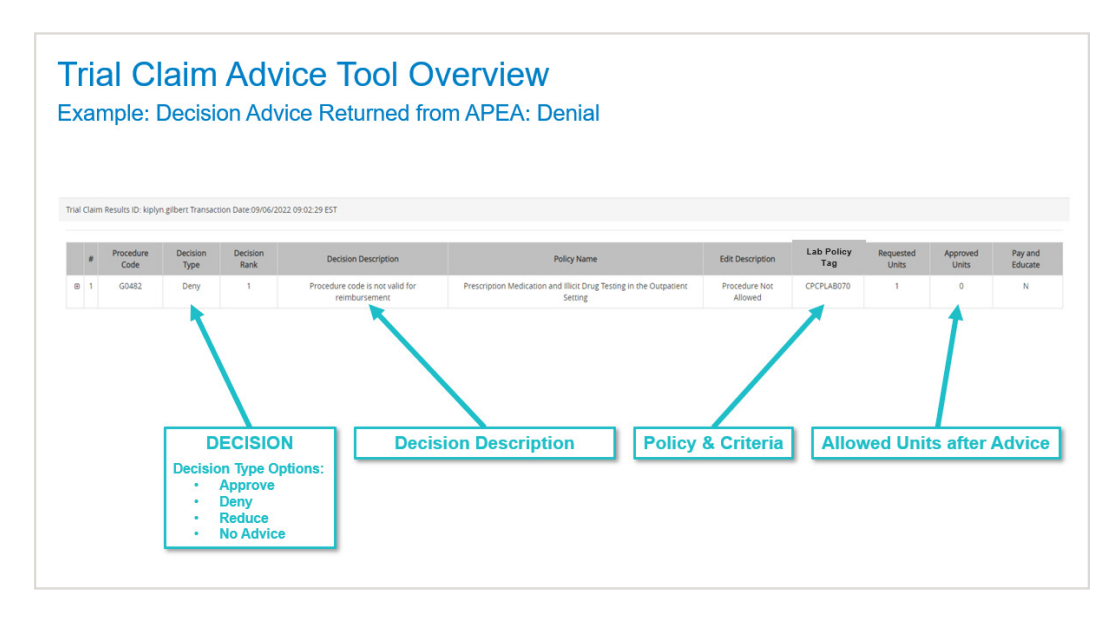

After the Trial Claim is processed successfully, these fields display in the Results section:

- +/- Symbol: Click on this symbol to expand/collapse the Decision lines if more than one decision returned for the claim line.
- #: This column indicates the claim line number.
- Procedure Code: This column displays the Procedure Code entered.
- **Decision Type:** This column displays the Decision Type for the claim and displays only for the first decision line of the claim line. (Click the **+ button** to see additional decisions for this code)
- **Decision Rank:** This column displays the ranking of multiple decisions for a claim line. For each procedure or claim line, multiple decisions could be returned.
- **Decision Description:** This column displays the descriptive explanation of the decision see below for a list of decision descriptions.
- Policy Name: This section displays BCBSMT policy name.
- Edit Description: This section displays the Denial Edit Description.
- Lab Policy Tag: This section displays the BCBSMT CPCPLAB policy number. The policies can be accessed at Availity Essentials.
- Requested Units: This section displays the Requested Units.
- Approved Units: This section displays ONLY the Approved Units based on policy comparison.
- **Pay and Educate:** This section displays if this policy rule is currently in the Pay and Educate stage of the education process.

### **Examples of Decision Descriptions**

- No Avalon Claim Editor advice was rendered
- Insufficient time between procedures
- Maximum allowable units was exceeded
- Procedure is allowed once per lifetime
- Procedure was performed at an incorrect Place of Service
- Procedure cannot be performed with another procedure
- Too many procedures in one day
- Too many procedures within the required period of time

Unlisted Code, No Avalon Claim Editor advice was rendered

#### Examples of Edit Descriptions

- Not Valid with other Procedures on DOS
- Required Procedure not Found on DOS
- Dx Code not Allowed
- Required Dx Code not Found
- Procedure Not Allowed
- Allowed Dx Code

Avalon is a separate company that has contracted with Blue Cross and Blue Shield of Montana to provide claim editing for members with coverage through BCBSMT. Availity is a trademark of Availity, LLC, a separate company that operates a health information network to provide electronic information exchange services to medical professionals. Availity provides administrative services to BCBSMT.

BCBSMT makes no endorsement, representations or warranties regarding third-party vendors and the products and services offered by them.